# 福州大学图书馆学位论文提交与发布系统

使用说明

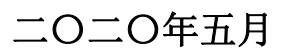

| 福州大学图书馆学位论文提交与发布系统1    |    |
|------------------------|----|
| 使用说明1                  | Į  |
| 目录2                    | 2  |
| 第一部分学生使用手册             | ;  |
| 概述                     | 5  |
| 第一章论文提交3               | 5  |
| 1.1 用户注册               | \$ |
| 1.2 模板下载               | ŀ  |
| 1.3 论文提交               | ŀ  |
| 1.3.1 论文提交4            | ŀ  |
| 1.3.2 论文提交(需要学生填写保密级别) | )  |
| 1.3.3 论文提交(在线提取 PDF)7  | 1  |
| 1.4 老师审核不通过            | 3  |
| 1.5 重新提交               | 3  |
| 1.6 回执单                | )  |
| 1.7 多篇上传10             | )  |
| 1.8 邮件提醒10             | )  |
| 第二章检索11                | L  |
| 2.1 简单检索11             | L  |
| 2.2 高级检索11             | L  |
| 2.3 学科导航、中图导航12        | 2  |
| 2.4 分类浏览12             | 2  |
| 2.5 点击排行               | ;  |
| 2.6 论文访问异常14           | ł  |

# 第一部分学生使用手册

### 概述

该手册简述学生在前台使用过程中两个主要模块(论文提交、检索)的使用方法和流程。

## 第一章论文提交

| ETD 学位论文管理系统                                                           | 首页 学科导航 中图导航 分类测览 点击推行 论文提交 FAQ |
|------------------------------------------------------------------------|---------------------------------|
|                                                                        | 论文》                             |
| 哲学 经济学 法学 教育学                                                          | JE X                            |
| 文学 历史学 理学 工学                                                           | E                               |
| ☆学 医学 军事学 管理学 一面 田 二 一面 田 二 二 一面 田 二 二 二 二 二 二 二 二 二 二 二 二 二 二 二 二 二 二 |                                 |
| he announcement                                                        | Q 搜索你想要的论文 开始检索 高线检查常//         |
| 图书馆关于办理毕业生离校(学位论文建交) 2013-9-2                                          |                                 |

### 1.1 用户注册

新用户注册,点击首页论文提交按钮,进入登录页面,点击注册新用户,按提示 输入正确信息。注册成功后在登录页面登录。

| 1111 北京航空航天大学学位论文名        | 理系统    | 首页 学科导航 | · 分类浏览   点击排行        | 论文提交 FAQ 搜索你想 | <u> 年代11日27</u><br>11日<br>11日<br>11日<br>11日<br>11日<br>11日<br>11日<br>11日<br>11日<br>11 |
|---------------------------|--------|---------|----------------------|---------------|--------------------------------------------------------------------------------------|
| 用户登录 👔                    | 主册新用户  |         |                      |               |                                                                                      |
| ·学号: 200922222222         | C      |         |                      |               |                                                                                      |
| "姓名:xxx                   | •      |         |                      |               |                                                                                      |
| "院系: 机械工程学院               | *      |         |                      | C             |                                                                                      |
| "专业:车辆工程                  | *      |         |                      | E             |                                                                                      |
| "学生类型: 工学博士               | *      |         | 1                    | 6             |                                                                                      |
| *登录密码: • • • • • •        | S      |         |                      | 6             |                                                                                      |
| *重复密码: •••••              | C      | 1       | in the second second |               |                                                                                      |
| 出生年月:                     |        |         |                      |               |                                                                                      |
| 性别: ◎男○女                  |        |         |                      | E.            |                                                                                      |
| *Email: 2666666666@qq.com | C      |         |                      | E             |                                                                                      |
| *手机号码:                    | 手机不能为空 |         |                      | a-            |                                                                                      |
|                           |        |         |                      | Æ             |                                                                                      |
| 完成注册                      |        |         |                      | 4             |                                                                                      |
|                           |        |         |                      |               |                                                                                      |
|                           |        |         |                      |               |                                                                                      |
|                           |        |         |                      |               |                                                                                      |

### 1.2 模板下载

进入提交页面后,若学生需要论文模板,可以点击右上角的论文模版下载按钮,下载模板。

| E | 10 北京航空航天大学学位论文(                                                                                                    | 管理系统                                                                                                    | 首页 论文提交                                                                                                    | 我的信息 返回核                                                   | 索注销                                                      |  |
|---|----------------------------------------------------------------------------------------------------|----------------------------------------------------------------------------------------------------|----------------------------------------------------------------------------------------------------|------------------------------------------------------------|----------------------------------------------------------|--|
|   | 正義航空航大大学学校论文           住文状态           川北: 5111115           xxxx 改進你           (1)         论文提文           (2)         论文服食           (3)         论文编目           (4)         论文收录 | حدیث<br>تقدید<br>تقدید<br>تود<br>تقدید<br>تقدید<br>تقدید<br>تقدید<br>تقدید | 20 论文建长<br>交注重事項<br>这论文远程提文系统<br>3.<br>读描的意思见的个人联系信息<br>X CLOSI<br>X CLOSI<br>、 CLOSI<br>、 (信息或重新上传论文、單<br>% 宿不负责对论文的任何有效 | <ul> <li>(1) (1) (1) (1) (1) (1) (1) (1) (1) (1)</li></ul> | (东 台祖)<br>文藝板下載<br>如信思滿塵<br>一个,并<br>強度较<br>过知 书办理<br>上传论 |  |
|   |                                                                                                    | 提交完成后司以通过两种途径了解论文审核状态。<br>1、论文经过审核后系统将会自动培审核意见统所填写的<br>2、点击"论文提交",输入学与和密码后,选择"查看状况<br>合格后便不可再修改任何论文信息。                                                                                                    | )邮件地址发送邮件,请及时<br>5°,如果审核不合格,可以3                                                                                           | 查收邮件。<br>继续修改论文信息,·                                        | -旦軍核                                                     |  |

## 1.3 论文提交

### 1.3.1 论文提交

在上一个页面点击"去提交我的论文"按钮,进入正式提交页面,按提示正确输入、选择信息(需要上传导师有多个用","隔开),选择正确的 PDF 全文,以及要上传的附件,建议只上传一个(将所有文件放入一个文件夹后压缩),要添加附件,点"+"按钮即可。提交完成后,会提示"已经成功上传",等待老师审核即可。

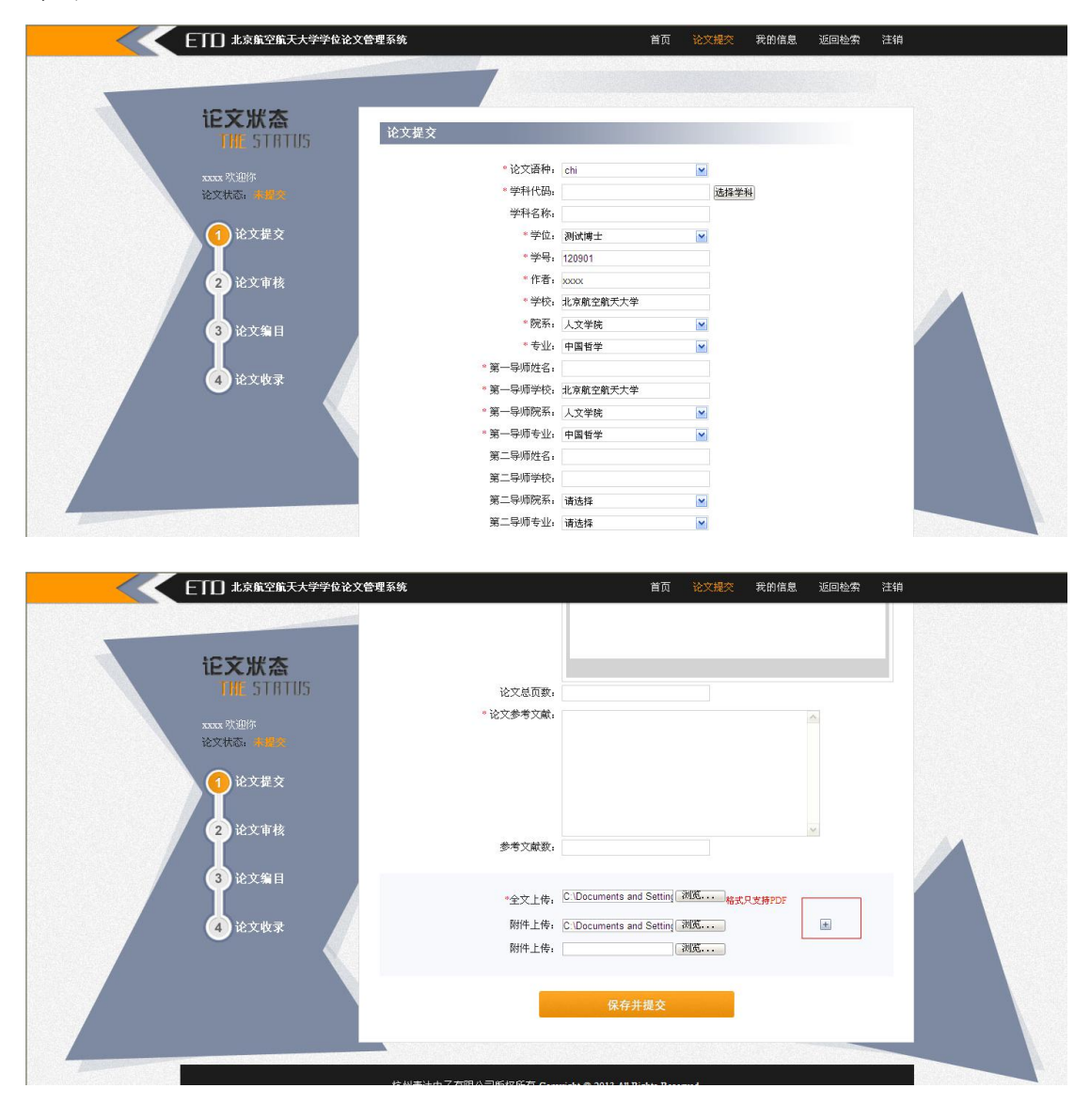

| ETD 北京航空航天大学学位论3                                                                               | 文管理系统    | 首页 我的信息 返回检索 注销                                                                                                    |  |
|------------------------------------------------------------------------------------------------|----------|----------------------------------------------------------------------------------------------------|--|
| <b>に文状态</b><br>近婚: STATUS<br>法状态: #WWW<br>论文状态: #WWW<br>(注文本後<br>2) 论文事後<br>3) 论文编目<br>4) 论文收录 | Complete | <section-header><section-header><section-header><section-header><text></text></section-header></section-header></section-header></section-header> |  |

### 1.3.2 论文提交(需要学生填写保密级别)

提交论文时,弹出保密规则,点击"同意"进行论文提价点击"不同意"则不能进行论文提交

| ETD 学位论文管理系统                      |                                       | 首页 论文         | <mark>提交</mark> 我的信息 i | 医回检索 注销 |
|-----------------------------------|---------------------------------------|---------------|------------------------|---------|
|                                   |                                       |               |                        |         |
| <b>论文状态</b>                       | 保密原则                                  |               |                        |         |
| 100 - 10103                       | (一)国防和武装力里建设规划及其实施情况;                 | ~             |                        |         |
| dasda 欢迎你<br>论文状态: <del>朱属文</del> | (一)军事情报及其来源,通信、电子对抗和其他特<br>队及特殊单位的番号; | 种状态等基本情况,军以下部 | 全文上传                   |         |
| 1 论文根交                            | (一)国防和武装力里建设规划及其实施情况;                 | ~             |                        |         |
|                                   | 同意不同意                                 | ð.            | 受到                     |         |
| 2 论文审核                            | 学科名称: 11                              |               |                        |         |
| 3 等待发布                            | · 学位: 博士                              |               | ea), 丁油/約25月           |         |
|                                   | チュ: asus<br>*作者: dasc                 | da            | HU//IE VALD 3-7- 5-    |         |
| 4 论文收录                            | *学校: ETD                              |               |                        |         |
|                                   | *院系: 化工                               | dd学院 🔽        |                        |         |
|                                   | * 专业: 无机                              | .化学 🔽         |                        |         |
|                                   | * 第一导师姓名:                             |               |                        |         |
| /                                 | * 第一导师学校: ETD                         |               |                        |         |
|                                   | * 第一导师院系: 化工                          | dd学院          |                        |         |
|                                   | * 第一导师专业: 无机                          | .化学           |                        |         |

| 2DF预览 ×                                 | 论文提交            |                |            |  |
|-----------------------------------------|-----------------|----------------|------------|--|
| 5 - 10 页 提现全文浏览                         |                 |                |            |  |
| 图 3 自信程度系数 2绝对交易量关系                     | 全文: D:\PDF文件\服票 | 票模拟交易 浏览 格式只支持 | PDF 全文上传   |  |
| 系,如图 3 所示, "                            |                 |                | Vanishing  |  |
| 过小,投资者过度自信或过度从众时,市                      | 保密级别:公开         | Ŧ V            | 7          |  |
| tā i                                    | * \A + Tath _ + |                |            |  |
| 绝对交易里偏小,大多数投资者持观望态                      | "论义语种: cni      | Ľ              |            |  |
| 度;当 x 职 0.4~ 0.6 平 同 杲 值 时,市 功 驼<br>pri | *学科代码: 121      | 12             | 选择学科       |  |
| 交易 單 达 到 峰 值,投 资 者 交 易 最 为 活 跃,         | 学科名称: 11        |                |            |  |
| 分                                       | ● 学位: 博士        | t              |            |  |
| 析 原 因,当 x 越 大,"边际 绝 对 交 易 里 递           | * **            | de .           | 絵》正确的学品    |  |
| 减 ", 即 当 投 资 自 信 程 度 增 强, 偏 于 理 性       |                 | 13             | 相以人工中国的大学与 |  |
| 时,也没太商的谋虐很商商得                           | *作者: das        | sda            |            |  |
| 2) 信息交流程度对股市活跃程度有影                      | *学校: ETC        | D              |            |  |
| 响,对比分析3种不同邻居形式对绝对交                      | *院系: 化]         | Idd学院 ✔        |            |  |
| 易                                       | * 夫业, 王         | 如 化学           |            |  |
| 羀与自信程度系数之间关系的影响,如 ❤                     | ⇒Ⅲ:元1           | VERGT Y        |            |  |
|                                         | *第一导师姓名:        |                |            |  |
|                                         | ★第一导师学校: ETC    | D              |            |  |
|                                         | * 第一导师院系: 化]    | Idd学院 ✔        |            |  |
|                                         | * 第二号师夫业,王维     | 机化学            |            |  |

### 1.3.3 论文提交(在线提取 PDF)

点击预览选择需要上传的 PDF 文件 点击文件上传

| <b>王王王</b> 李位论文管理系统               | 首页 论文提交 我的信息 返回检索 注销                                                              |
|-----------------------------------|-----------------------------------------------------------------------------------|
| 记文狀态<br>THE STRTUS                | ŵ文握交                                                                              |
| dasda 欢迎你<br>论文状态: <del>李耀姿</del> | 全文: 湖览 格式只支持PDF 全文上積                                                              |
| 1 论文据交                            | 保密限别: 公开<br>* 论文语种: chi                                                           |
| 2 论文审核                            | *学科代码: 1212 通择学科<br>学科名称: 11                                                      |
| 3 等待发布                            | * 学位: 博士                                                                          |
| 4 论文收录                            | *作者: dasda<br>*学校: ETD                                                            |
|                                   | ○院新:代工dd学院 ○ ● 专业:无机化学 ○                                                          |
|                                   | * 第一钟则叹名:<br>* 第一导师学校:ETD                                                         |
|                                   | <ul> <li>第一导/顺克升: 化工dd学校</li> <li>第一导/時会址: 无机化学</li> <li>第二号/市会址: た机化学</li> </ul> |

上传后在线打开 PDF 文件,可以进行复制 方便元数据输入

| DF预览                                                                                                    | × 论文提交                      |                   |           |  |
|----------------------------------------------------------------------------------------------------|-----------------------------|-------------------|-----------|--|
| 5 - 10 页 提取 全文浏览                                                                                                    |                             |                   |           |  |
| 图 3 自信程度系数 2绝对交易量关<br>,如图 3 所示。                                                                                                    | 全文: D:\PDF                  | 文件\股票模拟交易 浏览 格式只支 | 特PDF 全文上传 |  |
| 析"倒U形"成因:当工取值过大或                                                                                                    |                             |                   |           |  |
| 小,投资者过度自信或过度从众时                                                                                                    | 市 保密级                       | 에: 公开 🗸           | ]         |  |
| 对交易單億小、大多對投资者排现                                                                                                    | - 论文语                       | 🖙: chi 🗸          |           |  |
| ;当 x 取 0. 4~ 0. 6 中 间 某 值 时 , 市 均                                                                                                    | * 学科代                       | 冯: 1212           | 洗择学科      |  |
|                                                                                                    |                             | 达. 44             |           |  |
| 易                                                                                                    |                             | sy: 11            |           |  |
| 原因 当~ 桃士 " 边际络对态易爱                                                                                                    | *学                          | 立:博士 🗸            |           |  |
| "、即当投资自信程度增强、偏干1                                                                                                    | * 学                         | 룩: asds           | 输入正确的学号   |  |
| <ul> <li>Decision and the control of the control of the contro</li></ul> | *作                          | 者: dasda          |           |  |
| 资态度的谨慎程度增强.                                                                                                    | • **                        | 校· FTD            |           |  |
| 信息交流程度对股市沽跌程度有量                                                                                                    | ÷ ,                         | 7 U.S. 1944       |           |  |
| - 四 以 た に 山 が か か に な い い い い い い い い                                                                                                    | * 院                         | 除: 北上dd字院         | 1         |  |
| 与自信程度系数之间关系的影响。                                                                                                    | ✓ *专                        | 业:无机化学 🗸          | ]         |  |
| 4                                                                                                    |                             | 名:                |           |  |
|                                                                                                    | * 第一导师学                     | 校: ETD            |           |  |
|                                                                                                    | <ul> <li>第一号 (所)</li> </ul> | ≤、 (V T dd学院      | 1         |  |
| and the second second second second second second second second second second second second second second second                                                                                                    | あ<br>サブルガ<br>               | lle man de autore | 1         |  |
|                                                                                                    | 第一导师专                       | Ⅲ:元机化子            | 1         |  |

### 1.4 老师审核不通过

当学生再次登录后,若论文状态是审核不通过,则会在左侧论文状态栏显示,并 且会有批注。学生点击"修改论文"后,修改完成,继续点击"保存并提交"即 可重新提交。

| EIII 北京航空航天大学学位论文管理系统 IC文状态<br>近所 STATUS STATUS STATUS STATUS STATUS STATUS INTERNATION INTERNATION <p< th=""><th>自ر<br/>0-12-2-<br/>19(16)(1-16)(5)(-10)(6, 2)(<br/>原社, 10)(6, -1)(10)(6, 2)(<br/>原社, 10)(6, -1)(10)(6, 2)(<br/>(1)(10)(6, -1)(10)(6, 2)(<br/>(1)(10)(6, -1)(10)(6, -1)(10)(6, 2)(<br/>(1)(10)(6, -1)(10)(6, -1)(10</th><th>校公会文 我的信息 返回检索 注销     医生活 (1000/03/1505)     医生活 (1000/03/1505)     医生活 (1000/03/1505)     医生活 (1000/03/1505)     医生活 (1000/03/1505)     医生活 (1000/03/1505)     医生活 (1000/03/1505)     医生活 (1000/03/1505)     Element (1000/03/1505)     Element (1000/04/1505)     Element (1000/03/1505)     Element (1000/03/1505)</th></p<> | 自ر<br>0-12-2-<br>19(16)(1-16)(5)(-10)(6, 2)(<br>原社, 10)(6, -1)(10)(6, 2)(<br>原社, 10)(6, -1)(10)(6, 2)(<br>(1)(10)(6, -1)(10)(6, 2)(<br>(1)(10)(6, -1)(10)(6, -1)(10)(6, 2)(<br>(1)(10)(6, -1)(10)(6, -1)(10 | 校公会文 我的信息 返回检索 注销     医生活 (1000/03/1505)     医生活 (1000/03/1505)     医生活 (1000/03/1505)     医生活 (1000/03/1505)     医生活 (1000/03/1505)     医生活 (1000/03/1505)     医生活 (1000/03/1505)     医生活 (1000/03/1505)     Element (1000/03/1505)     Element (1000/04/1505)     Element (1000/03/1505)     Element (1000/03/1505) |
|----------------------------------------------------------------------------------------------------|----------------------------------------------------------------------------------------------------|----------------------------------------------------------------------------------------------------|
| 3 论文编目<br>4 论文收录                                                                                                    | 全文 110008 120901xxxx pdf  附件名 25 xml ◎                                                                                                    | <u>重新上传</u><br>推造上任                                                                                                    |
| 杭州麦达电                                                                                                    | ・<br>有限公司版权所有 Copyright © 2013 All Rights Reser                                                                                                    | ved.                                                                                                    |

### 1.5 重新提交

学生在审核通过后,可以点击导航栏的"论文重新提交"按钮申请重新提交。输入需要重新提交的原因后,点击确认即可。申请后,左侧菜单栏也会有相应的"正在申请重新提交"提示。

| <b>ETD</b> 北京航空航天大学学位论文管理系统 | 首页 查著论文 我的信息 回执单 论文重新提交 返回检                                                                                                    | 索 注销   |
|-----------------------------|----------------------------------------------------------------------------------------------------|--------|
|                             | · 第一导师姓名: 兆XX                                                                                                    |        |
|                             | <ul> <li>第一号师学校: 北京航空航大大学</li> <li>第一导师院系: 人文学院</li> </ul>                                                                                 |        |
| 论文状态                        | *第一导师专业:中国哲学                                                                                                    |        |
| UNE 51 H UD                 | 第二导师姓名。                                                                                                    |        |
| xxxx 吹速你<br>Xxx+H本 是USAD    | 申请原因 × CLOSE                                                                                                    |        |
| IEXTAGE STREET              |                                                                                                    |        |
| (1) 论文提交                    | <u>^</u>                                                                                                    | =      |
| 10 16 亦亦非故                  |                                                                                                    |        |
| 2 HG.X #18                  |                                                                                                    |        |
| (3) 论文编目                    | ×                                                                                                    |        |
| I                           | 确认关闭                                                                                                    |        |
| 4 论文收录                      |                                                                                                    |        |
|                             | [1]毛碑, 丁玉茂、白像的简色并在分析及其和谐感评价(J], 电子学<br>报, 2001, 29(12A): 1923-1927. [2] Man Xia, et al. éfective Pringerty of Image and Fractal Dimension. |        |
|                             | [J] Chaos. Solitons & Fractals、U、K、, 2003/V15 905-910.<br>(2) その後、外面の学校工業期間) の第一人工教授部分の015年全国学生学校会                                         | ***    |
|                             |                                                                                                    |        |
|                             | <ul> <li>[4] 16.5 、 16.5 mPe.7 + 四級在, 2001: 739-740.</li> <li>[5] 张和生, 地质力学系统理论[D], 太原:太原理工大学, 1998.</li> </ul>                            |        |
|                             | [6] 冯西桥,核反应增压力容器的LBB分析[R],北京:诸华大学                                                                                                    | gili 🗸 |
|                             |                                                                                                    |        |
|                             |                                                                                                    |        |
| iEX状态                       |                                                                                                    |        |
| THE STRUIS                  |                                                                                                    |        |
| 1 100. 0 1 11 1 10.0        |                                                                                                    |        |
|                             |                                                                                                    |        |
|                             |                                                                                                    |        |
|                             |                                                                                                    |        |
| 甲请状态: 止在甲请提交                |                                                                                                    |        |
|                             |                                                                                                    |        |
| 1 论文提交                      |                                                                                                    |        |
|                             |                                                                                                    |        |
|                             |                                                                                                    |        |
| 2 论文审核                      |                                                                                                    |        |
|                             |                                                                                                    |        |
|                             |                                                                                                    |        |
| 3 论文编目                      |                                                                                                    |        |
|                             |                                                                                                    |        |
|                             |                                                                                                    |        |
| 论文收录                        |                                                                                                    |        |
|                             |                                                                                                    |        |
|                             |                                                                                                    |        |
|                             |                                                                                                    |        |
|                             |                                                                                                    |        |

## 1.6 回执单

学生论文被审核通过后,即可在导航栏看到"回执单"按钮,点击按钮即可获取回执单。

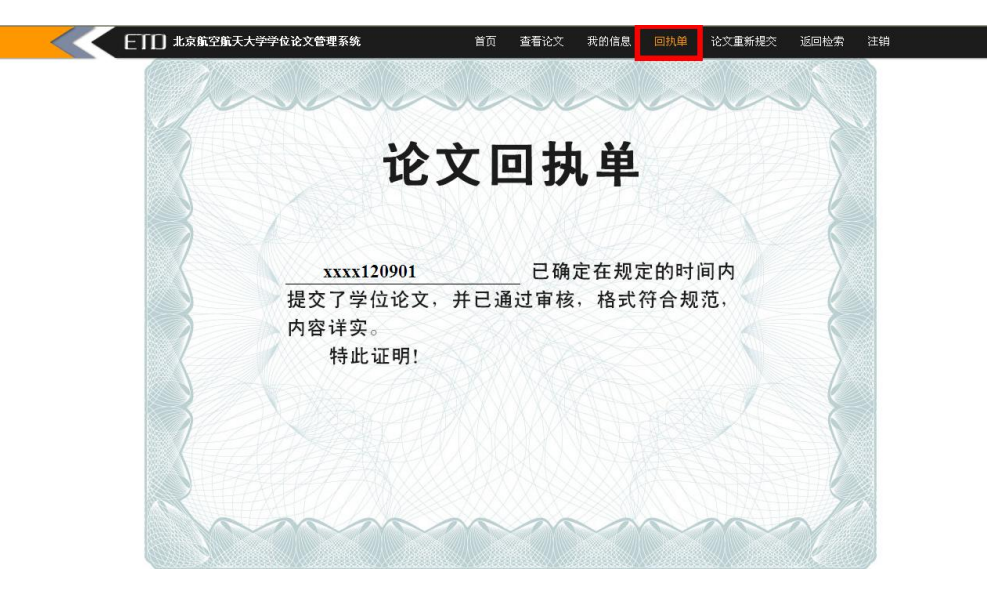

#### 1.7 多篇上传

默认一个学号只能提交一篇论文,如果需要提交多篇论文,可以联系老师给予权限;如果你已经具有上传多篇论文的权限,在已经提交完一篇论文后,点击导航栏"论文提交"就能进行后续的论文提交。

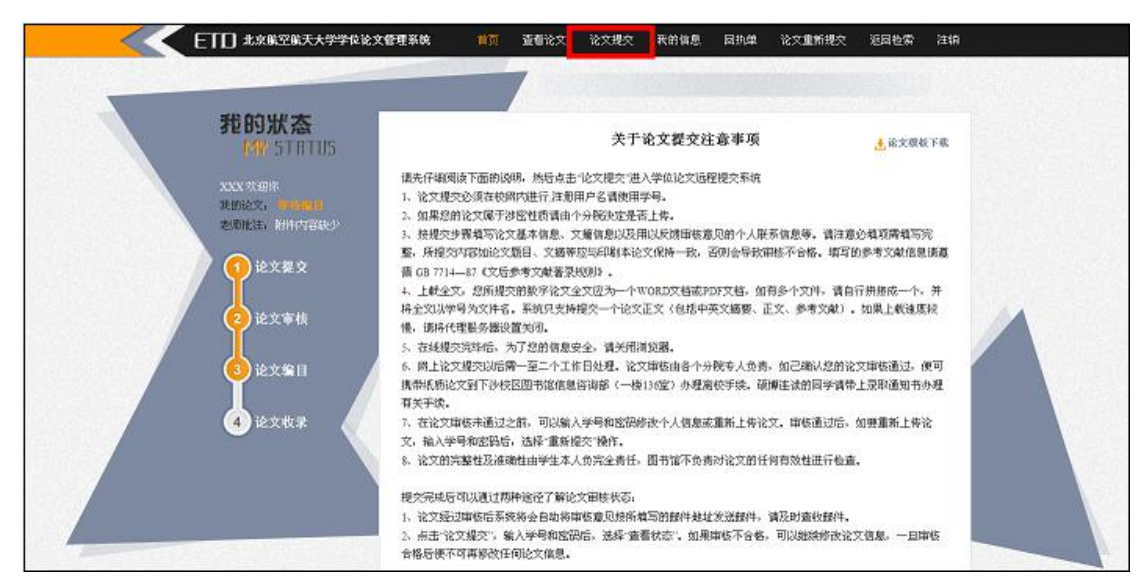

#### 1.8 邮件提醒

在您的论文审核、编目、申请重新提交通过或者不通过之后,都会有相应的邮件 发送到您注册所用的邮箱,请注意查收。

## 第二章检索

### 2.1 简单检索

用户可以在论文系统首页检索栏输入需要检索的关键字进行检索。也可以在左侧筛选栏进行搜索、过滤。

| 日本 日本 日本 日本 日本 日本 日本 日本 日本 日本 日本 日本 日本 日         | 首页 学科导航 分类测览 点击推行 论文提交 FAQ |
|--------------------------------------------------|----------------------------|
|                                                  | 论文>>                       |
| 哲学 经济学 法学 教育学                                    | JE X                       |
| 文学 历史学 理学 工学                                     | E                          |
| ☆学 医学 军事学 管理学                                    |                            |
|                                                  | 004 开始检索 33级检索>>>          |
| he announcemenT<br>图书馆关于办理毕业生嘉校(学位论文通交) 2013-9-2 |                            |

| EID                                         | 北京航空航天大学学位论。                                    | 文管理系统                       | 首页 学科导航 中           | 中图导航 分类浏览 | 点击排行 | 论文提交       | FAQ |
|---------------------------------------------|-------------------------------------------------|-----------------------------|---------------------|-----------|------|------------|-----|
|                                             | 9                                               | <mark>:</mark> [于[300<br>序号 | ]共6条i 景<br>学位论文原名   | 论文作者      | 学生类型 | 完成日期       |     |
| <b>デエス型</b><br>□ 硕士                         | □ 博士                                            | 1 XX                        | XXXX                | XXX       | 农学博士 | 2013-12-10 |     |
| 型 理学硕士                                      | □ 工学硕士                                          | 2 发动                        | 动机推力矢量测试系统动态标定装置的研制 | 沈建伟       | 工学硕士 | 2005-03-30 |     |
| <ul> <li>□ 哲学硕士</li> </ul>                  | <ul> <li>□ 4207+191</li> <li>□ 经济学硕士</li> </ul> | 3 CIN                       | MS集成环境下的工艺设计系统技术研究  | 李雪飞       | 工学硕士 | 2006-04-24 |     |
| 🗌 法学硕士                                      | □ 教育学硕士                                         | 4 几3                        | 类高阶非线性抛物方程解的存在性与渐近性 | 梁波        | 理学博士 | 2009-12-02 |     |
| <ul> <li>文学硕士</li> <li>二次学硕士</li> </ul>     | □ 历史学硕士 □ 医学硕士                                  | 5 重数                        | 型机械加工车间设施规划研究       | 王曰辉       | 工学硕士 | 2010-04-29 |     |
| □ 军事学硕士                                     | □ 管理学硕士                                         | 6 基                         | 于会议体形式的项目管理系统的设计与实现 | 林海波       | 工学硕士 | 2005-04-08 |     |
| <ul> <li>一 建筑学硕士</li> <li>一 法学博士</li> </ul> | <ul> <li>二 工程硕士</li> <li>一 教育学博士</li> </ul>     |                             |                     |           |      |            |     |
| □ 文学博士                                      | □ 历史学博士                                         |                             |                     |           |      |            |     |
| □ 理学博士                                      | □ 工学博士                                          |                             |                     |           |      |            |     |
| <ul> <li>② 农学博士</li> <li>□ 宏事学博士</li> </ul> | <ul> <li>□ 医字博士</li> <li>□ 漁隊博士</li> </ul>      |                             |                     |           |      |            |     |
| □ 本科                                        |                                                 |                             |                     |           |      |            |     |
| 论文年份                                        |                                                 |                             |                     |           |      |            |     |
| 2013                                        | 2012                                            |                             |                     |           |      |            |     |
| 2011                                        | 2010                                            |                             |                     |           |      |            |     |
| 2009                                        | 2008                                            |                             |                     |           |      |            |     |
| 2005                                        | 2004                                            |                             |                     |           |      |            |     |

#### 2.2 高级检索

用户也可以点击首页检索栏右侧的"高级检索"按钮,在弹出的浮层页面进行检 索。关联条件可以自主选择,"与"或者"或",需要添加条件只需要点击"+" 按钮即可。

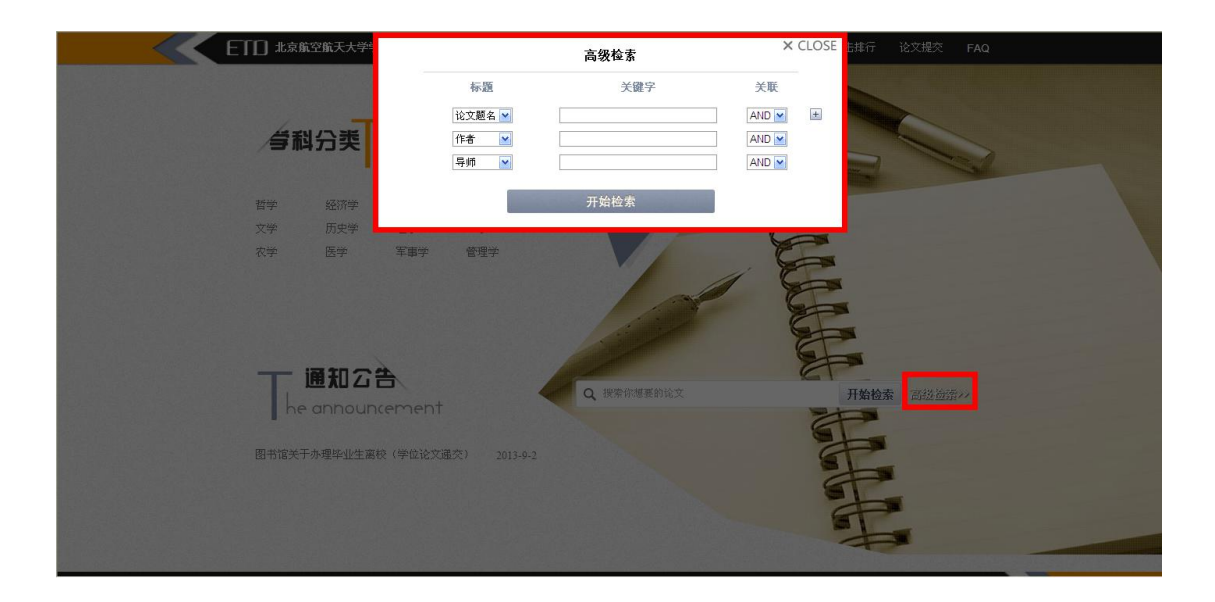

### 2.3 学科导航、中图导航

本系统提供学科、中图导航浏览,点击导航栏上的"学科导航"、"中图导航"按 钮即可进行浏览,点击一级学科可以进入二级学科目录,依次类推。"学科导航"、 "中图导航"之间可以互相切换。

| C ETO 北京 | 航空航天大学学位        | 它文管理系统       | 首页 学科导航 中图导航 分类浏览 点           | 急走推行 论   | 文提交 FAC | 2          |
|----------|-----------------|--------------|-------------------------------|----------|---------|------------|
|          |                 |              |                               |          |         |            |
| 学科表      | <b>}航 □</b><br> | 共36684<br>序号 | 条记录<br>学位论文题名                 | 论文作者     | 学生类型    | 完成日期。      |
| 法学       | >>>             | 1 括          | 导测试                           | 12312312 | 博士      | 2013-11-29 |
| 教育学      | >>              | 2 基          | 于Internet的柔性抽油杆故障诊断技术的应用研究    | 宋维维      | 工学硕士    | 2004-05-19 |
| 文学       | >>              | 3 1          | 直并并迹优化设计与决策分析应用研究             | 丁华       | 工学博士    | 2004-11-01 |
| 历史学      | >>              | 4 摄          | 于事例推理的事例检索与修改方法及应用研究          | 张光前      | 工学博士    | 2007-05-14 |
| 理学       | >>              | 5 創          | 制除草剂SYP-300的工艺合成研究            | 白丽萍      | 工学硕士    | 2004-05-27 |
| 工学       | >>              | 6 基          | 于微分几何学的机器人操作性能的研究             | 张连东      | 工学博士    | 2004-05-31 |
| 农学       | >>              | 7 水          | : 火弯板鞍形板实验分析及数学模型的研究          | 张金宝      | 工学硕士    | 2004-05-31 |
| 医学       | >>              | 8 LL         | 床省经贸委职教办创建学习型组织研究             | 曲拥军      | 哲学硕士    | 2004-05-31 |
| 军事学      | >>              | 9 武          | 态投入产出分析及其应用研究                 | 李晓芳      | 理学硕士    | 2004-07-16 |
| 管理学      | >>              | 10 含         | N、S杂环新型三嗪化合物及吡啶磺酰胺中间体         | 吴长江      | 工学硕士    | 2004-06-01 |
|          |                 | 11 蛋         | 白质结构与功能研究方法探讨                 | 赵晶       | 理学硕士    | 2004-07-16 |
|          |                 | 12 电         | 能质量监测仪设计                      | 徐勇       | 工学硕士    | 2004-08-26 |
|          |                 | 13 光         | 电对抗系统中的多传感器信息融合技术研究           | 王敏       | 工学硕士    | 2004-06-02 |
|          |                 | 14 A         | C=BD在Backlund变换中的应用及偏微分方程解的完备 | 王晓丽      | 理学硕士    | 2004-08-21 |
|          |                 | 15 我         | 国城市社区服务存在的问题和对策探讨             | 薛雁翔      | 法学硕士    | 2004-08-22 |
|          |                 | 16 热         | 偶精馏过程的优化模拟研究                  | 王皖林      | 工学硕士    | 2004-06-03 |
|          |                 | 17 1         | 型组态软件平台的开发                    | 尹斌       | 工学硕十    | 2004-08-26 |

#### 2.4 分类浏览

本论文系统还提供院系浏览和导师浏览。点击导航栏的"分类浏览"即可进入浏览页面。鼠标移动到学院名称上会显示该学院下所有的专业,点击也可进行浏览。

|                  | t天大学学位论文管理系统 首     | 首页 学科导航 中   | 图导航 分类测览 点击排行                         | 论文提交 FAQ  | Q |
|------------------|--------------------|-------------|---------------------------------------|-----------|---|
|                  | 院系浏览               |             |                                       |           |   |
|                  | 化工学院               | 工程力学系       | 人文学院                                  | 机械工程学院    |   |
| 院系               | 建筑与艺术学院            | 土木工程学院      | 船舶工程学院                                | 软件学院      |   |
| 刘党               | 材料科学与工程学院          | 电气工程学院      | 信息与通信工程学院                             | 工商管理学院    |   |
| BIE              | 管理科学与工程学院          | 环境学院        | 计算机科学与技术学院                            | 经济学院      |   |
| <b>守</b> 师<br>浏览 | 系统分析与 管理科:<br>知识管理 | 学与 电子商务与    | . 信息管理与 图书馆信息                         | 工业工程 系统工程 |   |
|                  | 公共管理与法学学院          | 能源与动力学院     | 精细化工国家重点实验                            | 交通运输学院    |   |
|                  | 航空航天学院             | 生物医学工程系     | 制药科学与技术学院                             | 汽车学院      |   |
|                  | 电子科学与技术学院          |             |                                       |           |   |
|                  | 杭州麦)               | 达电子有限公司版权所有 | Copyright © 2013 All Rights Reserved. |           |   |

#### 点击导师浏览可以进入导师浏览页面进行浏览。

|        | 学位论文管理新     | <b>统</b> 首页 | 学科导航  | 中图导航 | 分类浏览 | 点击排行  | 论文提交  | FAQ  | Q |
|--------|-------------|-------------|-------|------|------|-------|-------|------|---|
|        | 白凤仙<br>本文尝试 | 毕明树         | 卞永宁   | 毕祥军  | 宾月珍  | 白亦真   | 不知道   | 白导师  |   |
| 院系     | 成力为         | 迟国泰         | 陈雪龙   | 陈艳莹  | 曹晓东  | 陈树文   | 陈志奎   | 曹旭阳  |   |
| IAL JU | 陈忠伟         | 陈昌          | 陈悦    | 萘小慎  | 曹利新  | 丛书林   | 陈景文   | 迟世春  |   |
|        | 陈浩然         | 程耿东         | 陈矾松   | 陈万吉  | 陈丽杰  | 陈健云   | 陈平    | 际结告  |   |
| 导师     | 陈茂笃         | 陈震          | 崔京南   | 陈观慈  | 程明松  | 陈阵    | 程传辉   | 陈兵   |   |
| 浏览     | 程春田         | 丛明          | 崔岩    | 曹井香  | 蔡喜运  | 菜春娟   | 陈广义   | 陈瀞云  |   |
|        | 陈明          | 陈滨          | 车铁    | 陈晓明  | 崔洪宇  | 亓昌    | 陈廷国   | 常颖   |   |
|        | 陈晓晖         | 陈希有         | 陈石    | 陈嫣   | 陈宏博  | 曹明莉   | 陈星    | 陈贵军  |   |
|        | 陈宏俊         | 陈国清         | 陈德湖   | 陈昱   | 蔡军   | 崔银河   | 陈海庆   | 迟景明  |   |
|        | 陈军          | 陈永宏         | 陈郁    | 曹志强  | 陈聪   | 陈国华   | 崔占峰   | 测试大婶 |   |
|        | 测试111       | 测试          | 城市群或经 | 长大   | 测试12 | ceshi | ceshi | 踩过亲  |   |
| ID     | 董大海         | 党延忠         | 丁永健   | 单世民  | 戴艳军  | 邓贵仕   | 丁堃    | 端木琳  |   |
|        | 戴大双         | 段雄英         | 董恩源   | 段春迎  | 杜国同  | 董伟    | 董国海   | 丁铎   |   |
|        | 董明          | 杜志达         | 丁建华   | 董波   | 蓋杰   | 段富海   | 董海    | 翟钢军  |   |
|        | 段春争         | 董维刚         | 达妮莎   | 董星龙  | 董维杰  | 董惠敏   | 董宏光   | 丁一宁  |   |
|        | 杜立群         | 戴瑶琴         | 戴恒震   | 載建英  | 董悦生  | 段玉平   | 导师    | 都健   |   |
|        | 邓德伟         | 董河          | 董锋    | 董琨   | 邓威   | 董红刚   | 杜凤刚   | 杜宝国  |   |
|        | 丁振峰         | 丁信伟         | 丁洪斌   | 段庆林  | 邓新绿  | 董毓新   | dsf   | dfs  |   |

## 2.5 点击排行

点击排行用来显示论文的访问量多少。从多到少进行排序。

| ELD # | 京航空船 | <b>航天大学学位论文管理系统</b> 首页 与   | 科导航 | 中图导航     | 分类浏览  | 点击排行  | 论文提交    | FAQ |     | Q |
|-------|------|----------------------------|-----|----------|-------|-------|---------|-----|-----|---|
|       |      |                            |     |          |       |       |         |     |     |   |
|       | •    |                            |     |          |       |       |         |     |     |   |
| 1     | 刘览结果 | · 已经有 36686 篇论文,分 1836 页显示 |     |          |       |       |         |     |     |   |
|       | 序号   | 学位论文题名                     |     | 论文作者     | 第一导师  | 学生类型  | 完成日     | 明   | 访问量 |   |
|       | 1    | 高效微细电火花加工若干关键技术研究          |     | 张玲瑄      | 贾振元   | 工学博士  | 2012-10 | -26 | 126 |   |
|       | 2    | 絮凝酵母SPSC01絮凝基因的分离及功能       | 研究  | 贺雷雨      | 白凤武   | 工学博士  |         |     | 63  |   |
|       | 3    | 四元硫属化合物的溶剂热合成              |     | 王妍妍      | 安永林   | 理学硕士  | 2006-08 | -30 | 55  |   |
|       | 4    | 以硅藻土为原料合成沸石分子筛的研究          |     | 满卓       | 满卓    | 理学硕士  | 2006-08 | -30 | 52  |   |
|       | 5    | 詹姆斯 麦迪逊多元主义政治思想研究          |     | 郭起飞      | 刘鸿鹤   | 法学博士  |         |     | 45  |   |
|       | 6    | 中山证券上海营业部经纪业务竞争策略研         | 究   | 孙长春      | 王敬    | 硕士    | 2004-06 | -14 | 43  |   |
|       | 7    | 括号测试                       |     | 12312312 | 将为老师  | 博士    | 2013-11 | -29 | 40  |   |
|       | 8    | 储能材料的化学制备与性能研究             |     | 刘飞       | 薛冬峰   | 工学博士  |         |     | 33  |   |
|       | 9    | 圈梁构造柱约束砌体结构的抗震性能分析         |     | 徐振清      | 欧进萍   | 工学硕士  | 2012-10 | -18 | 32  |   |
|       | 10   | 大连振邦氟涂料股份有限公司运营管理若研究       | 千问题 | 刘庆辉      | 王东华   | 管理学硕士 | 2004-08 | -22 | 31  |   |
|       | 11   | 创制除草剂SYP-300的工艺合成研究        |     | 白丽萍      | 赵伟杰   | 工学硕士  | 2004-05 | -27 | 30  |   |
|       | 12   | 基于微分几何学的机器人操作性能的研究         |     | 张连东      | 王德伦   | 工学博士  | 2004-05 | -31 | 29  |   |
|       | 13   | 万达华府营销案例研究                 |     | 吕雪梅      | 李弘副教授 | 管理学硕士 | 2009-09 | -29 | 29  |   |
|       | 14   | 思想政治教育美学方法研究               |     | 王凤志      | 魏晓文   | 教育学博士 |         |     | 29  |   |
|       | 15   | 基于图像分析的非接触测量方法在水工模中的应用研究   | 型实验 | 孙鹤泉      | 邱大洪   | 工学博士  | 2004-10 | -22 | 28  |   |
|       | 16   | 基于事例推理的事例检索与修改方法及应         | 用研究 | 张光前      | 邓贵仕   | 工学博士  | 2007-05 | -14 | 26  |   |

### 2.6 论文访问异常

无法查看全文有以下几种情况:

1.当你的 IP 不在允许的访问范围内,会出现"您所属的 IP 不允许访问全文"的提示:

| ETEI 北京航空航天大学学位论文管理系统  | 首页 学科导航 分类通览 点击推行 论文提文 FAQ    |
|------------------------|-------------------------------|
|                        | 態所属的IP不允许访问全文:<br>大前式面        |
| 就州委达电子有限公司委权所有 Copyrig | ht © 2013 AE Rights Reserved. |

2.当你的当日查看全文次数已满,会出现"今天允许访问全文的篇数已超过"的 提示:

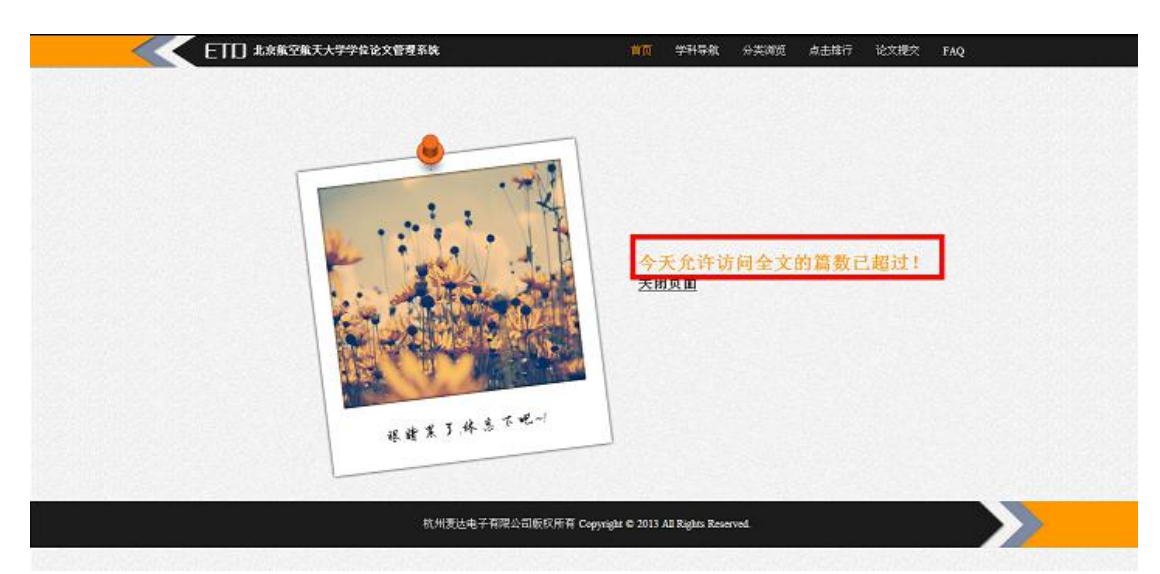

3. 因为论文全文还没到开放日期,没有"查看全文"、"免费浏览"的按钮:

| ETD 北京航空航天大学学位论文信                                                                                                    | <b>亚系统                                     </b> | 论文规交 FAQ                                 |
|----------------------------------------------------------------------------------------------------|-------------------------------------------------|------------------------------------------|
| 127.8878                                                                                                    |                                                 |                                          |
| 题名:                                                                                                    | 200002                                          |                                          |
| 11-15 - 15-15 - 15-15-15 - 15-15 - 15-15-15 - 15-15-15 - 15-15-15-15 - 15-15-15-15-15-15-15-15-15-15-15-15-15-1 | 2005                                            | 1. 1. 1. 1. 1. 1. 1. 1. 1. 1. 1. 1. 1. 1 |
| <b>近</b> 种:                                                                                                    | ani                                             |                                          |
| 994 :                                                                                                    | 大口华                                             |                                          |
| 学校:                                                                                                    | <b>次</b> 掌握士                                    | Constant Section                         |
| 学校:                                                                                                    | <b>射</b> 径                                      |                                          |
| 院友:                                                                                                    | 工程力学系                                           |                                          |
| 1 生学                                                                                                    | <b>图</b> 用力学                                    | 1                                        |
| 导频数名:                                                                                                    | xXX                                             |                                          |
| 完成日期:                                                                                                    | 2013-12-10                                      |                                          |
| 要日(外文):                                                                                                    | 103                                             |                                          |
| 关键字(中文);                                                                                                    | 200.200                                         |                                          |
| 关键字(外文):                                                                                                    | ace acor                                        |                                          |
| 文篇:                                                                                                    | 800                                             |                                          |
|                                                                                                    |                                                 |                                          |